## Brukerveiledning for resultatregistrering i TurneringsAdmin (TA)

## Registrering av resultat der kamp er avgjort ved fulltid

|                                    |                      |                 |                    |               | _ 8 × |
|------------------------------------|----------------------|-----------------|--------------------|---------------|-------|
| ← → a ta.nif.no                    | , <b>0 - ≙</b> c     | Scoreboard      | 🖾 TurneringsAdmir  | n Sign in 🛛 🗶 | 合合题   |
| 🚹 🔻 🖾 👻 🚔 👻 Side 🕶 Sikkert         | et 🕶 Verktøy 🕶 🔞 🖛 💭 | R.              |                    |               |       |
|                                    |                      |                 |                    |               |       |
|                                    |                      |                 |                    |               |       |
| TA Turne                           | erinasA              | dmin            |                    |               |       |
|                                    |                      | <b>O</b> IIIIII |                    |               |       |
|                                    |                      |                 |                    |               |       |
| Innlogging TurneringsAdmin         |                      |                 |                    |               |       |
| Turnerings Admin (TA) kan bruke    | e av                 |                 |                    |               |       |
| særforbundene ishockey, håndb      | all, bedriftsidrett  | Brukernavn:     |                    |               |       |
| Une de en broken i Min Identicii e | is her filmener fil  |                 |                    |               |       |
| TA automatisk med tilsvarende r    | ettigheter. Har      | Passord:        |                    |               |       |
| MI-bruker selv.                    | du <u>opprette</u>   |                 |                    |               |       |
| Mangler du tilgangsrettigheter m   | å du kontakte        | Glemt bru       | kernavn / passord? |               |       |
| NIF Support.                       |                      |                 |                    |               |       |
|                                    |                      |                 |                    |               |       |
|                                    |                      |                 | buypass            |               |       |

Logg på ta.nif.no for å komme inn i TurneringsAdmin.

Brukernavn og passord er det samme som benyttes i Min Idrett og SportsAdmin.

Hvis du ikke har rettigheter må du kontakte din klubbleder eller ringe klubbsupport på 03615.

| (-) () https://ta.nif.no/Match/ClubS   | ichedule D = A C                             | 🖇 TurneringsAdmin - Terminl 🗙 🄏 SportsAdmin - Perss | n               |                            | – □ <mark>×</mark><br>A ★ ¤                          |
|----------------------------------------|----------------------------------------------|-----------------------------------------------------|-----------------|----------------------------|------------------------------------------------------|
| Fil Rediger Vis Favoritter Verktøy     | Hjelp                                        |                                                     |                 |                            |                                                      |
| 🚖 🖉 Sign in Visma 🛞 FIKS - Fiks Dashbo | oard 🚯 OneDrive for Business 🚯 Idrettskontor |                                                     |                 |                            | ^                                                    |
|                                        | Sesong BANDY 💙                               | BANDYSESONGEN 2015/16 💙                             |                 |                            |                                                      |
| TA                                     | Terminliste                                  | Bandysesongen 2015/16                               |                 |                            |                                                      |
|                                        |                                              | Bandysesongen 2014/2015                             |                 |                            |                                                      |
| Klubb                                  | ,                                            | Bandysesongen 2013/2014                             |                 |                            | , Ekonortor fil Excel                                |
| · ·                                    |                                              | Bandysesongen 2012/2013                             |                 |                            | Exsporter til Excer                                  |
| Logget inn som<br>Stein Pedersen       | Kampnr Runde D                               | Bandysesongen 2011/2012 ag                          | H B Utfall Bane | Arrangør Oppdr             | ag Turnering                                         |
|                                        |                                              | Bandysesongen 2010/2011                             |                 |                            |                                                      |
| Avdeling                               | 101001 1 00 11                               | Bandysesongen 2009/2010                             | 1 Weather an    | Ullern IF -                | i Jigouline                                          |
| Ullern IF                              | 121004 1 06.11                               | Bandysesongen 2008/2009                             | Oliembanen      | Bandy Even B               | Braaten                                              |
| «                                      | 101010 0 15 11                               | Bandysesongen 2007/2008                             |                 | Høvik IF -                 | s Petersson                                          |
|                                        | 121010 2 15.11                               | Bandysesongen 2005/2006                             | Høvikbanen      | Bandy Haako                | n Andersen                                           |
|                                        | 123001 1 17.11                               | .2015 20:00 Ullern 2 Snarøya                        | 2 Ullernbanen   | Ullern IF - 2.divis        | jon                                                  |
|                                        | 11311001 1 21.11                             | .2015 18:30 Ullern Solberg                          | Ullernbanen     |                            | NM<br>Smågutt<br>Seedet                              |
| 4 🚔 â 🌖 🛛                              |                                              | 2015 18:00 Lillera Lillevål                         | Hilembasen      | Jøm N<br>Ullern IF - Haako | var Pettersen<br>■ Andersen<br>■ 13:22<br>03:11:2015 |

Velg riktig sesong i nedtrekksmenyen.

| ← → @ https://ta.nif.no/Match/ClubS          | ichedule 🔎 - 🗎 C <i>í</i>                         | FurneringsAdmin - TerminI × |            |               |                      |                                                           | - □ ×                   |
|----------------------------------------------|---------------------------------------------------|-----------------------------|------------|---------------|----------------------|-----------------------------------------------------------|-------------------------|
| Fil Rediger Vis Favoritter Verktøy           | Hjelp                                             |                             |            |               |                      |                                                           |                         |
| 👍 🗿 FlySAS - V.I.P. booking 🥑 Sign in 🕻      | isma 😧 FIKS - Fiks Dashboard 🚯 OneDrive for Busir | ness 🛐 Idrettskontor        |            |               |                      |                                                           |                         |
| TA                                           | KLUBB                                             | SESONGEN 2015/1             | 6 💙        |               |                      |                                                           |                         |
| U <u>Klubb</u>                               | Live-kamper                                       |                             |            |               |                      | Ekspo                                                     | orter til Excel         |
| Logget inn som                               | Terminliste                                       | id Hjemmelag                | Bortelag H | B Utfall Bane | Arrangør             | Oppdrag                                                   | Turnering               |
| Avdeling                                     | Resultatregistrering                              |                             |            |               | Ullern IF -          | Andrei Jigouline                                          |                         |
| Ullern IF                                    | Mine lag                                          | :00 Ullern                  | Stabæk     | Ullernbanen   | Bandy                | Tarald Moe Bjølseth<br>Even Braaten                       | Eliteserien             |
| «                                            | Påmelding                                         | :00 Høvik                   | Ullern     | Høvikbanen    | Høvik IF -<br>Bandy  | Pontus Petersson<br>Lars Stian Nygaard<br>Haakon Andersen | Eliteserien             |
|                                              | Påmeldte lag                                      | :00 Ullern 2                | Snarøya 2  | Ullembanen    | Ullern IF -<br>Bandy | 2.divisjon                                                |                         |
|                                              | Omberammingssøknader                              | :30 Ullern                  | Solberg    | Ullembanen    |                      |                                                           | NM<br>Smågutt<br>Seedet |
| https://ta.nif.no/Match/MatchResultRegistrat | Hjemmebaner                                       | 00 Liller                   |            | Hilembanen    | Ullern IF -          | Jørn Ivar Pettersen                                       | 17:40                   |

<u>Trykk</u> på Klubb og velg Resultatregistrering fra nedtrekksmenyen.

| (-) (2) https://ta.nif.no/Match/Match   | hResultRegistration D = 🔒 C 👩 TurneringsAdmin - Resultat X                | - □ ×<br>↑ ★ ¤             |
|-----------------------------------------|---------------------------------------------------------------------------|----------------------------|
| Fil Rediger Vis Favoritter Verktøy      | Hielp                                                                     |                            |
| 👍 🥘 FlySAS - V.I.P. booking 🥑 Sign in V | Visma 🏵 FIKS - Fiks Dashboard 🚯 OneDrive for Business 🚯 Idrettskontor     |                            |
| TA                                      | Sesong BANDY V BANDYSESONGEN 2015/16 V<br>Resultatregistrering            |                            |
| Klubb                                   | Kampnr Runde Dato Tid Hiemmelag Bortelag H B Utfall Tilskuere Status Arra | naør                       |
|                                         |                                                                           |                            |
|                                         |                                                                           |                            |
| Logget inn som                          | \$ 99001 1 08.10.2015 19:00 Ullar 00.2 Skeid                              |                            |
| Stein Pedersen                          |                                                                           |                            |
| Avdeling<br>Ullern IF                   | Viser 1 til 1                                                             | av 1 elementer             |
| «                                       |                                                                           | 1001                       |
| 🛏 🧮 🚊 🧕 🛛                               |                                                                           | al (1) 19:01<br>04.11.2015 |

Du får nå opp kamper som har blitt spilt, og som du er tilknyttet. <u>Trykk</u> på selve kamplinjen (ikke trykk på kampnummeret), for å komme til resultatregistreringen.

|                                    |                                                                                                    |                    |                                                                                                    | . 🗆 🗙                                  |
|------------------------------------|----------------------------------------------------------------------------------------------------|--------------------|----------------------------------------------------------------------------------------------------|----------------------------------------|
| ← (⇒) <mark>@ https://ta.ni</mark> | f.no/Match/MatchResultRegistration $\mathcal{P} = \widehat{\square} \mathcal{O}$ ZurneringsAdmin - Resultat × |                    |                                                                                                    | ↑ ★ ☆                                  |
| Fil Rediger Vis Favo               | ritter Verktøy Hjelp                                                                                          |                    |                                                                                                    |                                        |
|                                    | Sesong BANDY BANDYSESONGEN 2015/16  Resultatregistrering                                                      |                    |                                                                                                    |                                        |
|                                    | Kampnr Runde Dato Tid Hjemmelag                                                                               | Bortelag           | H B Utfall Tilskuere Status Arranger                                                                                                    |                                        |
| KIUDD                              | <b>`</b>                                                                                                    |                    |                                                                                                    |                                        |
| Logget inn som                     | > 99001 1 08.10.2015 19:00 Ullern 00 2                                                                        | Skeid              | 2 2 U Registrent                                                                                                    |                                        |
| Stein redersen                     | ♥ 88002 2 15.10.2015 19:00 Ullern 00 2                                                                        | Skeid              |                                                                                                    |                                        |
| Avdeling<br>Ullern IF              | Ti kanghendelser Lage                                                                                         |                    |                                                                                                    |                                        |
| «                                  | Registrert Tellende                                                                                           |                    | Kamp ikke spilt pga                                                                                                    |                                        |
|                                    | 1 omoano 2 0 2 0                                                                                              |                    | Bortelag likke møtt                                                                                                    |                                        |
|                                    |                                                                                                    |                    | Hjemmelag walkover                                                                                                    |                                        |
|                                    |                                                                                                    |                    | Bortelag walkover                                                                                                    |                                        |
|                                    |                                                                                                    |                    | Kamp utsatt                                                                                                    |                                        |
|                                    | Poeng Poeng<br>blan blan                                                                                      |                    |                                                                                                    |                                        |
|                                    | Hjemme Borte Kamputfall Resultattype Total Total Lagstraff                                                    | Lagstraffkommentar |                                                                                                    |                                        |
|                                    | Registrert 2 2 U v Fulltid v                                                                                  |                    |                                                                                                    |                                        |
|                                    | Tellende 2 2 U v Fultid v 1 1 Velg v                                                                          |                    |                                                                                                    |                                        |
|                                    | Resultatstatus Registrert                                                                                     |                    |                                                                                                    |                                        |
|                                    | Tilskuere                                                                                                    |                    |                                                                                                    |                                        |
|                                    | Faklisk starttid                                                                                              |                    |                                                                                                    |                                        |
|                                    | Faktisk sluttid                                                                                               |                    |                                                                                                    |                                        |
|                                    | Kamprapport godkjent                                                                                          |                    |                                                                                                    |                                        |
|                                    |                                                                                                    |                    | Viser 1 6<br>Version: 17.0 Butis: 17.0 Butis: | 2 av 2 elementer<br>10.2015 15:27 (53) |
| 1                                  |                                                                                                    |                    | ()⊫ lhe. € ⊐*¶ →                                                                                                    | 19:43<br>04.11.2015                    |

Registrer perioderesultatene på samme 4 steder som er merket med rød strek.

Dobbeltsjekk at poengene er automatisk riktig fordelt (se grønne piler).

Trykk på den blå lagreknappen til venstre over registreringen (blå pil).

Sjekk at sluttresultat er korrekt, og at det nå står Registrert under kolonnen Resultatstatus (se gul pil).

Da er du ferdig og kan logge av (fiolett pil).